# #wessenfreiheit

# Bundesweite Aktionstage | 5.-6.6.2018

## Autor\*in werden!

#### 1. Anmeldung

Schick deinen gewünschten **Benutzernamen** und deine entsprechende **Email-Adresse** (für den Link zur Freischaltung und ggf. für Rückfragen) mit Betreff "Autor\*in werden!" an <u>info@wessenfreiheit.d</u>e

| Achtung:  | es   | kann | einige | Zeit | dauern, | bis | der | Freischalt-Link |
|-----------|------|------|--------|------|---------|-----|-----|-----------------|
| versendet | t wi | ird! |        |      |         |     |     |                 |

Aktiviere deinen Account über den per Mail empfangenen Link und logge dich mit den Zugangsdaten unter <u>www.wessenfreiheit.de/wp-admin</u> ein

|                          | )        |
|--------------------------|----------|
| Benutzername oder E-Mail | -Adresse |
| Passwort                 |          |
| Angemeldet bleiben       | Anmelden |
|                          |          |

Klicke auf das WordPress-Zeichen oben links im Fenster:

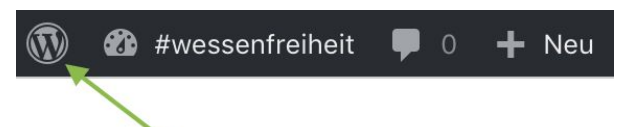

### 2. Beitrag erstellen

Klicke in der linken Seitenleiste auf "Beiträge" (A). Es erscheinen die bereits veröffentlichten Beiträge, mit Autor\*innen-Name (B) und entsprechender Kategorie "Aktionen" (C).

| 🚯 🏠 #wessenfreiheit | 🛡 0 🕂 Neu Beiträge ansehen                                     |                         |      |
|---------------------|----------------------------------------------------------------|-------------------------|------|
| 🚳 Dashboard 🔒       | Beiträge Erstellen B                                           |                         | C    |
| Jetpack             | Alle (4)   Veröffentlichte (4)   Papierkorb (3)                |                         |      |
| 🖈 Beiträge          | Mehrfachaktionen 🛊 Übernehmen 🛛 Alle Daten 🛊 Alle Kategorien 🛊 | Auswahl einschränken    |      |
| Alle Beiträge       | Titel                                                          | Autor Kategor           | rien |
| Erstellen           | 56.6.18   Anti-Discriminatory Assembly                         | wessenfreiheit Aktioner | n    |

Um deinen eigenen Beitrag zu erstellen, klicke auf "Erstellen":

| 🚯 🏦 #wessenfreiheit                             | 🎔 0 🕂 Neu Beiträge ansehen                                            |                      |            |
|-------------------------------------------------|-----------------------------------------------------------------------|----------------------|------------|
| <ul><li>Dashboard</li><li>Jetpack</li></ul>     | Beiträge Erstellen<br>Alle (4)   Veröffentlichte (4)   Papierkorb (3) |                      |            |
| 🖈 Beiträge                                      | Mehrfachaktionen 🗘 Übernehmen 🛛 Alle Daten 🗘 Alle Kategorien 🗘        | Auswahl einschränken |            |
| Alle Beiträge                                   | Titel                                                                 | Autor                | Kategorien |
| Erstellen                                       | 56.6.18   Anti-Discriminatory Assembly                                | wessenfreiheit       | Aktionen   |
| <ul><li>9 Medien</li><li>F Kommentare</li></ul> | 5.6.18   Diskussion #wessenfreiheit                                   | wessenfreiheit       | Aktionen   |

Nun bist du in der Bearbeitungsmaske deines Beitrages:

| 🕅 宿 #wessenfreiheit                                                  | 🛡 0 🕂 Neu                                                                                                    |      | 🔳 Willi                                                                     | commen, Stephi Meyer 📗            |
|----------------------------------------------------------------------|----------------------------------------------------------------------------------------------------|------|-----------------------------------------------------------------------------|-----------------------------------|
| Dashboard                                                            | Neuen Beitrag erstellen                                                                                                    |      | Ansicht anpa                                                                | assen 🔻 Hilfe 🔻                   |
| Ø Jetpack                                                            |                                                                                                    |      | Veröffentlichen                                                             |                                   |
| 🖈 Beiträge                                                           | A                                                                                                    |      | Speichern                                                                   | Vorschau                          |
| Alle Beiträge<br>Erstellen<br>Di Medien                              | Pj Medien hinzufügen     Image: The second second se | Text | <ul> <li>Status: Entwurf</li> <li>Sichtbarkeit: Öf</li> </ul>               | Bearbeiten<br>fentlich Bearbeiten |
| Kommentare                                                           |                                                                                                    |      | Sofort veröffent                                                            | tlichen Bearbeiten                |
| <ul> <li>Profil</li> <li>Werkzeuge</li> <li>Einstellungen</li> </ul> | B                                                                                                    |      | < Publiziere: Nich<br>Bearbeiten                                            | t verbunden<br>Veröffentlichen    |
| Menü einklappen                                                      |                                                                                                    |      | Beitragsformat                                                              |                                   |
|                                                                      | C                                                                                                    |      | <ul> <li>Standard</li> <li>Video</li> <li>Galerie</li> <li>Audio</li> </ul> |                                   |
|                                                                      | Wortanzahl: 0                                                                                                    |      | Kategorien                                                                  |                                   |
|                                                                      |                                                                                                    | 1    | Alle Kategorien                                                             | läufig genutzt                    |
|                                                                      |                                                                                                    |      | Aktionen                                                                    |                                   |

| A: | Titel hier einfüger | L         |           |         |            |    |
|----|---------------------|-----------|-----------|---------|------------|----|
| В: | Text hier einfügen  | (weitere  | Optionen  | siehe 2 | 2.1-2.3)   |    |
| C: | WICHTIG! Kreuze unt | er "Kated | orien" da | as Feld | "Aktionen" | an |

#### 2.1 Perma-Link und Text-Gestaltungsmöglichkeiten

| Neuen Beitrag          | erstellen                                           |                |   |
|------------------------|-----------------------------------------------------|----------------|---|
| Test                   | Α                                                   |                |   |
| Permalink: http://wess | enfreiheit.de/test/                                 | Bearbeiten     |   |
| 9 Medien hinzufügen    | Kontaktformu                                        | lar hinzufügen |   |
| Absatz 🔻 B             | $I \stackrel{!}{\coloneqq} \stackrel{1}{\equiv} 66$ |                |   |
| мве — <u>А</u> ▼ 🛱     | 🖉 Ω 🐺 驊                                             | 1 1 0          | 1 |
| 1                      |                                                     | В              | С |
|                        |                                                     |                |   |

- A: Aus dem Titel wird ein Perma-Link generiert, unter dem dein Blog-Beitrag später aufrufbar ist. Bei Bedarf (z.B. wenn der Titel sehr lang ist oder du den Titel später nochmal änderst) kannst du den Perma-Link hier bearbeiten.
- B: Hier kannst du verschiedene Formatierungen auswählen: fett/kursiv, Listen mit Punkten oder nummeriert, links-/rechts-bündig, mittig, Text in verschiedenen Farben, u.v.m.!um alle Text-Gestaltungsmöglichkeiten zu sehen...

#### 2.2 Webseiten verlinken

Füge die Webadresse (oder einen beliebigen anderen Text!) ein und markiere die Stelle, die du mit einer externen Webseite verlinken möchtest. Klicke oben auf das Link-Symbol "Link einfügen/ändern":

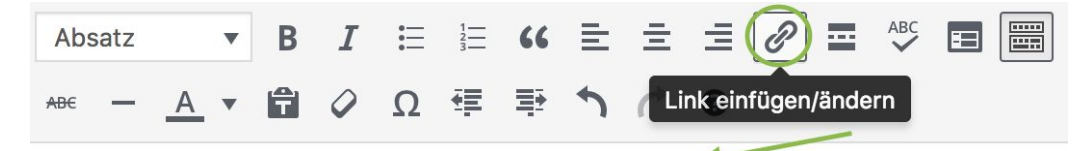

Beispiel: willkommen auf dem Blog von #wessenfreiheit. Wir freuen uns!

Nun erscheint eine leere Zeile unter der markierten Textstelle, in der du den Link einfügen kannst.

|   | Abs | atz |   | • | В | I | ☷ | 1<br>2<br>3 | "          | ≣ | 圭 | $\equiv \mathscr{O}$ | <br>ABC | E |  |
|---|-----|-----|---|---|---|---|---|-------------|------------|---|---|----------------------|---------|---|--|
| A | Æ€  | -   | Α | • | Ŧ | 0 | Ω | ₹ <b>F</b>  | <b>≣</b> ≹ | 5 | Ċ | 0                    |         |   |  |

Beispiel: willkommen auf dem Blog von #wessenfreiheit. Wir freuen uns!

| http://www.wessenfreiheit.de |
|------------------------------|
|                              |

Unter dem Zahnrad "Optionen" (rechts vom blauen Pfeil) kannst du weitere Einstellungen vornehmen:

| ink einfügen/ändern                                                                                                    | ×                                                                        |  |  |  |  |
|----------------------------------------------------------------------------------------------------|--------------------------------------------------------------------------|--|--|--|--|
| Gib die Ziel-URL ein                                                                                                    |                                                                          |  |  |  |  |
| URL http://www.wessenfreiheit.de                                                                                                    |                                                                          |  |  |  |  |
| Link-Text #wessenfreiheit                                                                                                    |                                                                          |  |  |  |  |
| Link in einem neuen Tab öffnen                                                                                                    |                                                                          |  |  |  |  |
| Dder verlinke auf bestehende Inhalte                                                                                                    |                                                                          |  |  |  |  |
| Suchen                                                                                                    |                                                                          |  |  |  |  |
| Es wurde kein Suchbegriff angegeben. Es werden die a                                                                                                    | ktuellen Inhalte                                                         |  |  |  |  |
| Es wurde kein Suchbegriff angegeben. Es werden die a<br>angezeigt.<br>56.6.18   Anti-Discriminatory Assembly                                                                                  | aktuellen Inhalte<br>28.05.2018                                          |  |  |  |  |
| Es wurde kein Suchbegriff angegeben. Es werden die a<br>angezeigt.<br>56.6.18   Anti-Discriminatory Assembly<br>Presse                                                                        | aktuellen Inhalte<br>28.05.2018<br>SEITE                                 |  |  |  |  |
| Es wurde kein Suchbegriff angegeben. Es werden die a<br>angezeigt.<br>56.6.18   Anti-Discriminatory Assembly<br>Presse<br>5.6.18   Diskussion #wessenfreiheit                                 | aktuellen Inhalte<br>28.05.2018<br>SEITE<br>27.05.2018                   |  |  |  |  |
| Es wurde kein Suchbegriff angegeben. Es werden die a<br>angezeigt.<br>56.6.18   Anti-Discriminatory Assembly<br>Presse<br>5.6.18   Diskussion #wessenfreiheit<br>Impressum                    | aktuellen Inhalte<br>28.05.2018<br>SEITE<br>27.05.2018<br>SEITE          |  |  |  |  |
| Es wurde kein Suchbegriff angegeben. Es werden die a<br>angezeigt.<br>56.6.18   Anti-Discriminatory Assembly<br>Presse<br>5.6.18   Diskussion #wessenfreiheit<br>Impressum<br>#wessenfreiheit | aktuellen Inhalte<br>28.05.2018<br>SEITE<br>27.05.2018<br>SEITE<br>SEITE |  |  |  |  |

-> Wichtig ist das "http://" zu Beginn des URL-Links einzufügen!

-> Entscheide, ob der Link in einem neuen Tab geöffnet werden soll. Klicke auf "Aktualisieren" um die Verlinkung zu aktivieren.

#### 2.3 Medien hinzufügen

Klick auf "Medien hinzufügen", um Bilder/PDFs in den Text einzubauen:

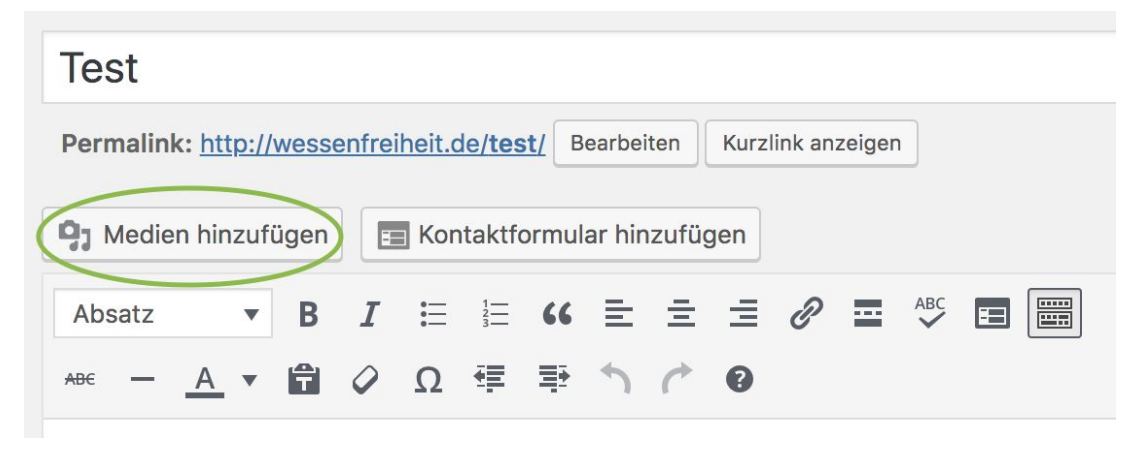

Entweder kannst du eine oder mehrere bestehende Datei(en) aus der Mediathek auswählen und einfügen, oder unter "Dateien hochladen" neue Dateien hochladen:

| Medien hinzufügen                  | Medien hinzufügen                      |
|------------------------------------|----------------------------------------|
| Galerie erstellen                  | Dateien hochladen Mediathek            |
| Audio-Wiedergabeliste<br>erstellen | Alle Medien 💠 Alle Daten 💠             |
| Video-Wiedergabeliste<br>erstellen | Gefördert durch das                    |
| Beitragsbild                       | BCP essenfrei                          |
| Von URL einfügen                   | Berliner<br>Chancengleichheitsprogramm |

Sobald die Datei hochgeladen wurde, erscheint sie an erster Position in der Mediathek. Auswählen und "in den Beitrag einfügen" klicken.

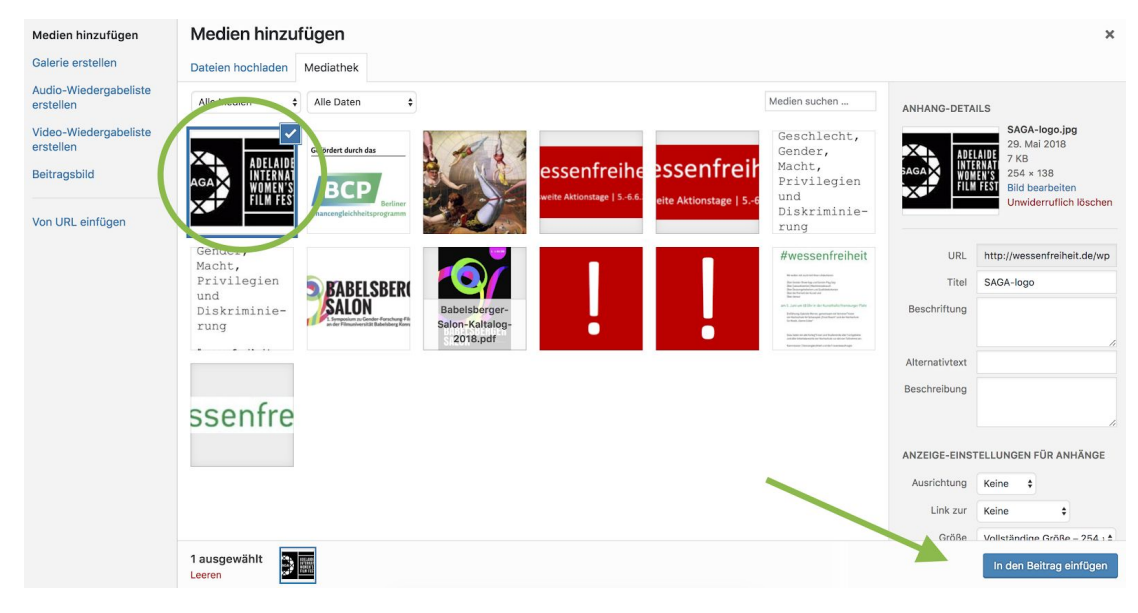

#### 2.4 Videos abspielen

Sobald du einen Vimeo- oder YouTube-Link im Beitragfeld einfügst, erscheint automatisch ein Video-Still zum entsprechenden Video.

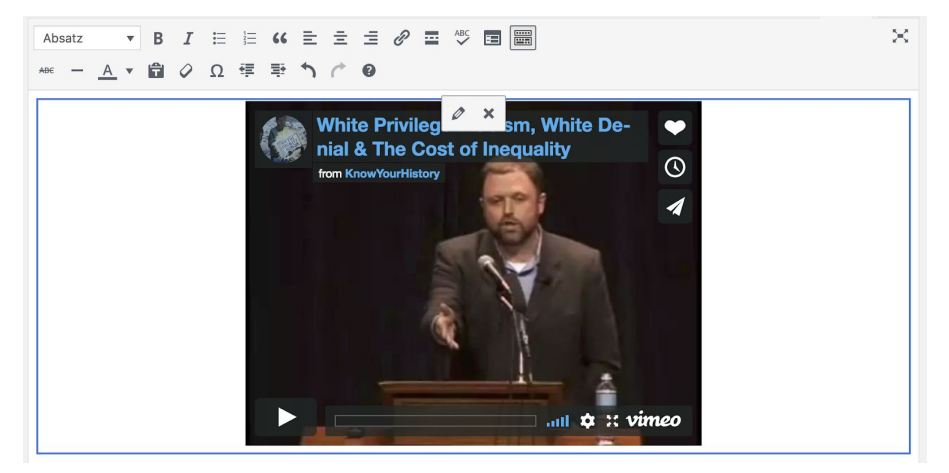

#### 3. Beitrag veröffentlichen

#### 3.1 Beitragsbild festlegen

Wichtig: lege ein Beitragsbild fest! Dieses Bild erscheint nicht im Beitrag selbst, sondern nur in der Übersichtsseite.

Das entsprechende Fenster befindet sich ganz unten in der rechten Seitenleiste und sieht wie folgt aus:

| Beitragsbild           |  |
|------------------------|--|
| Beitragsbild festlegen |  |

Klicke auf "Beitragsbild festlegen". Du bist nun in der Mediathek gelandet und kannst entweder ein bestehendes Bild auswählen, oder ein neues hochladen (vgl. 2.3).

#### 3.2 Beitragsformat und Kategorien

Mittig in der rechten Seitenleiste befinden sich die beiden Fenster "Beitragsformat" und "Kategorien.

| Beitragsformat |  |                                |   |
|----------------|--|--------------------------------|---|
| ● 📌 Standard   |  | Kategorien                     | • |
| 🔿 📂 Video      |  | Alle Kategorien Häufig genutzt |   |
| 🔿 🔛 Galerie    |  | Aktionen                       |   |
| O 🎜 Audio      |  |                                |   |
|                |  |                                |   |

Im ersten kannst du die Einstellung auf "Standard" belassen. Bei "Kategorien" unbedingt das Feld "Aktionen" ankreuzen.

#### 3.3 Vorschau - Speichern - Veröffentlichen

Das Fenster "Veröffentlichen" befindet sich ganz oben in der rechten Seitenleiste.

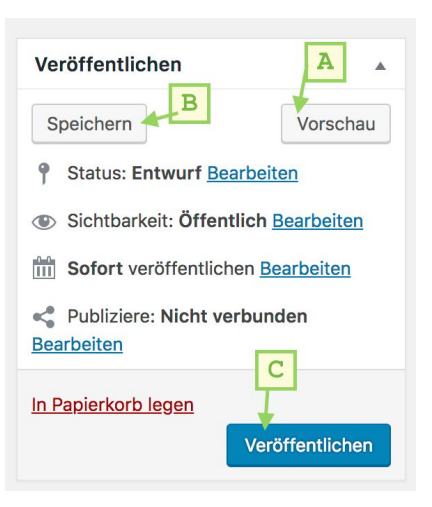

- (A) Schau dir die Vorschau an, bevor du online schaltest.
- (B) Wenn der Entwurf noch nicht fertig ist, kannst du ihn speichern und später daran weiterarbeiten.
- (C) Über "Veröffentlichen" wird der Beitrag online gestellt!

#### 4. Hinweise zur Anleitung & Kontakt

Diese Anleitung wird laufend aktualisiert! Deine Rückmeldung zur Verständlichkeit sowie offene Fragen nehmen wir daher gerne unter <u>info@wessenfreiheit.de</u> entgegen.

Stephi Meyer und Inga Kleinecke aus dem Büro der Frauenbeauftragten von der Universität der Künste Berlin sind die beiden direkten Ansprechpersonen für inhaltliche und technische Fragen, alle Wünsche, Verbesserungsvorschläge und weitere Anregungen bezüglich des Blogs.